# Implementing LTE WAN Backup with Cisco RV34x Series Routers Using a Windows PC

# Objective

This article explains how to use a Cisco Business RV router in tandem with a third-party router that has integrated Long Term Evolution (LTE) Wide Area Network (WAN) capability. The LTE router is used as back up connectivity to the Internet for the RV34x series router. In this scenario, the NETGEAR Nighthawk LTE Mobile Hotspot Router, Model MR1100, will be used.

If you use a Mac computer, you should follow the steps in <u>Implementing LTE WAN Backup with</u> <u>Cisco RV34x Series Routers Using a Mac OSX</u>.

### **Table of Contents**

- 1. NETGEAR Resources
- 2. Backup Internet Topology
- 3. Overview for Set Up
- 4. Initial Configuration on the LTE Mobile Router
- 5. Configure IP Passthrough on the LTE Mobile Router
- 6. Configure RV34x Router for Backup Internet on WAN 2
- 7. Verify Internet Access on the Cisco RV34x Router
- 8. Verify the WAN 2 Backup Internet

# Applicable Devices | Firmware Version

- RV340 | Firmware 1.0.03.16
- RV340W | Firmware 1.0.03.16
- RV345 | Firmware 1.0.03.16
- RV345P | Firmware 1.0.03.16

#### Introduction

It is essential for a business to have consistent Internet. You want to do everything you can to ensure connectivity in your network, but you have no control over the reliability of your Internet Service Provider (ISP). At some point their service might go down, which means your network would too. That's why it is important to plan ahead. What can you do?

It's simple, with the Cisco Business RV34x series routers. There are two options available to set up a backup Internet:

- You can add a second traditional ISP using a 3G/4G LTE Universal Serial Bus (USB) compatible dongle with a subscription. The challenge of this setup is when a third-party does an update to the dongle software, it can sometimes cause compatibility issues. If you would like to see the most up to date ISP USB dongle compatibility with Cisco RV Series Routers, click <u>here</u>.
- 2. Utilize the 2<sup>nd</sup> WAN port and add a second ISP router with integrated LTE capability. The focus of this article is on this option, so if that interests you, please continue!

In this scenario we will focus on adding an ISP router with LTE capability, specifically, the NETGEAR Nighthawk LTE Mobile Hotspot Router, Model MR1100. The router uses mobile data, just like a mobile phone, when it is used to access the Internet so make sure you have the appropriate plan to support your environment.

Fourth generation (4G) LTE is an improvement over 3G. It provides a more reliable connection, faster upload and download speeds, and better voice and video clarity. Although 4G LTE is not a full 4G connection, it is considered far superior to 3G.

In addition, the secondary ISP can be configured to load balance and expand bandwidth on your network. If you would like to view a video on this, check out <u>Cisco Tech Talk: Configuring Dual</u> <u>WAN for Load Balancing on RV340 Series Routers</u>.

Cisco Business does not sell or support NETGEAR products. It was simply used as an LTE router that was compatible with the Cisco RV series routers.

# **NETGEAR Resources**

- 1. Product Page
- 2. Quick Start Guide
- 3. User Manual
- 4. What Cellular Bands are Supported by MR1100 Nighthawk M1 Mobile Router?
- 5. List of Carriers Supported by AirCard Hotspot
- 6. Purchase the MR1100 Nighthawk M1 Mobile Router (Check your ISP for availability)

# **Backup Internet Topology**

The image below illustrates the Primary ISP connected to WAN1 on the RV Series Router (represented as a blue box) and WAN 2 connected to the shown port on the NETGEAR router (the black piece of equipment) for the secondary ISP.

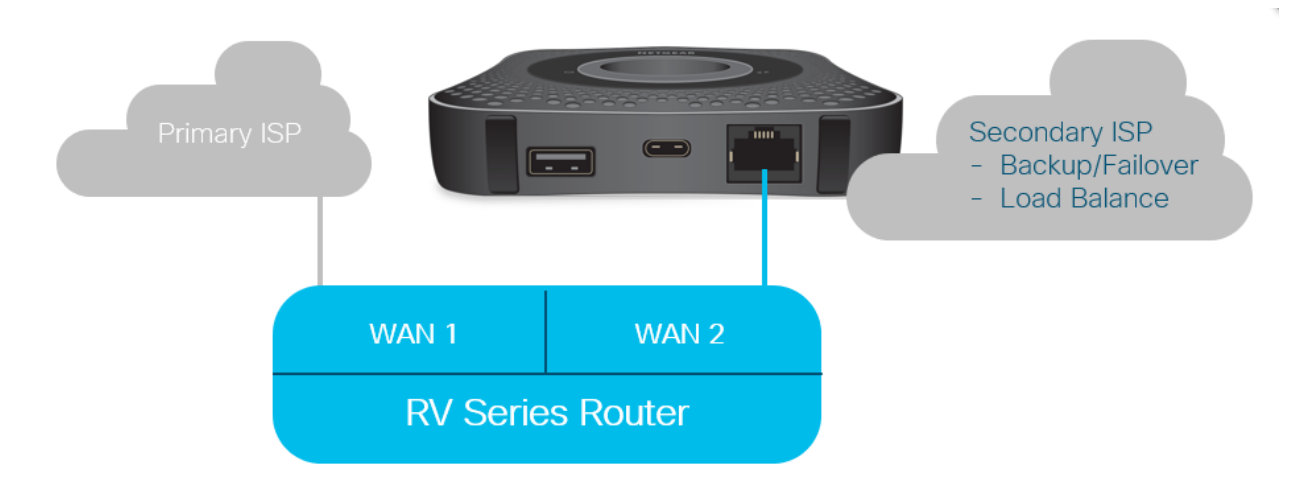

Before connecting the LTE router into the RV340 router, follow the instructions below to set up the LTE router as a backup Internet.

# **Overview for Set Up**

Here are the high-level steps needed to enable backup Internet.

- 1. Initial Configuration on the LTE Mobile Router
- 2. Configure IP Passthrough on the LTE Mobile Router
- 3. Configure the RV34x Router for Backup Internet on WAN 2

# Initial Configuration on the LTE Mobile Router

Use a workstation to connect to the Nighthawk LTE router and follow the instructions to set up standard administration and hotspot networks. Steps can be found in the <u>NETGEAR User Manual</u>. This sets the LTE router as a Wi-Fi hotspot.

Initial configuration for the LTE mobile router allows an Ethernet tethered connection. Using the same workstation, connect to the Ethernet port and verify a valid IP address is issued from the LTE mobile router. Check by opening your browser to check a valid Internet site.

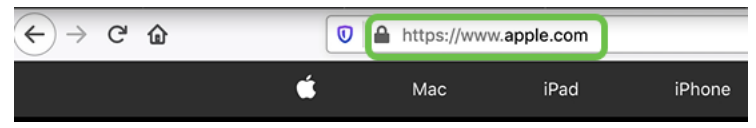

The hotspot will be disabled automatically in the next section. This will allow access to the external public-facing IP address required for our needs.

# **Configure IP Passthrough on the LTE Mobile Router**

After following the steps in the section above, you may access the dashboard to configure the LTE mobile router as a standalone device for straight access into the public Internet.

Complete the IP Passthrough configuration options to provide a direct, public-facing IP address.

#### Step 1

In a web browser, enter attwifimanager/index.html.

🗊 🔏 attwifimanager/index.html

The dashboard is available after you go through the conventional setup instructions, so you should see a screen similar to the one shown below.

| (←) → (⊂) (≙) | 🗊 🔏 attwifimanager/index.htm                                                                  | nl                                                                                                    | ··· ⊌ ☆ ↓                                                                                                    |
|---------------|-----------------------------------------------------------------------------------------------|----------------------------------------------------------------------------------------------------|----------------------------------------------------------------------------------------------------|
| DASHBOARD     | 🖻 MYMEDIA 🛭 🚓 SETTINGS                                                                        | ST&T                                                                                                    |                                                                                                    |
|               | I<br>ATRT(LTE)<br>Connected<br>(CO)<br>NIGHTHAWK MOBILE<br>ROUTER<br>I<br>DEVICES<br>Local    | O Device Information   Carrier Mobile Number   AT&T   Signal Strength Firmware Version   Fair NTG9X50C_12.05.05.00   Battery   76%   Obta Offloading OFF   ▲ Parental Controls OFF   ▲ Arlo OFF | DataConnect 10GB for Mobile Hotspot and Laptop Connect <b>3% USC</b> Jamba Connect <b>0% USC</b> Jamba Connect   Jamba Connect   Jamba Connec |
|               | WI-FI NETWORK GUEST NETWO<br>ZdGHZ<br>WI-FI Name<br>tester WPA2_Personal_AU<br>WI-FI Password | DRK MESSAGES DELETE ALL<br>NO NEW<br>MESSAGES                                                                                                    | WI-FI LAN USB<br>All WiFi Devices (0)                                                                                                    |

### Step 2

Click **Settings** to access the advanced configuration parameters.

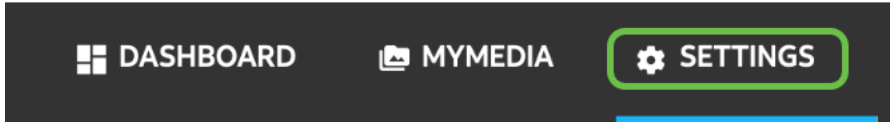

### Step 3

Navigate to Mobile Router Setup.

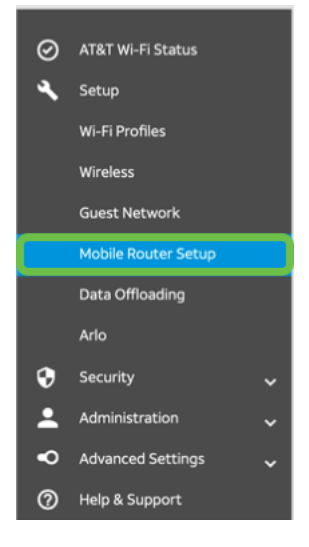

Under *IP PASSTHROUGH*, select **ON Disables Wi-Fi on the mobile router**. This will disable Wi-Fi hotspot support.

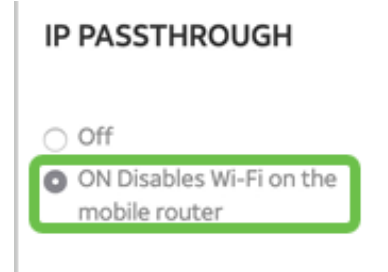

# Step 5

Under TETHERING, select Charge only from the drop-down menu.

#### TETHERING

| Turn off Wi-Fi when<br>tethering |   |
|----------------------------------|---|
| Use USB port for                 |   |
| Charge only                      | • |

# Step 6

Click **Apply**.

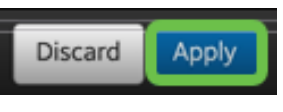

# Step 7

A pop-up window will open to Confirm Restart, click Continue.

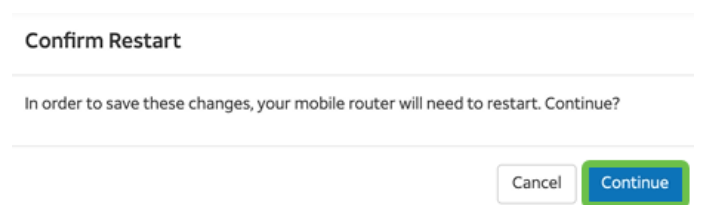

# Step 8

A notice will appear in the upper right corner of the screen, Mobile Broadband Disconnected.

Mobile Broadband Disconnected

Your data connection is disconnected.

# Step 9

A notice will appear, SCANNING FOR MOBILE ROUTER.

| MOBILE ROUTER SETU | IP             |
|--------------------|----------------|
| Gateway IP Address | IP Subnet Mask |
| 192.168.1.1        | 255.255.255.0  |
| DNS Mode           |                |
| Auto               |                |

The Wi-Fi interface needs to be disabled to test the configuration of the LTE router on the LAN network. To disable the Wi-Fi connection, click the **Wi-Fi icon** in the lower right-hand corner of your computer screen.

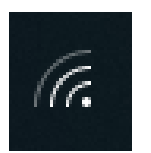

#### Step 11

Click on the connected Wi-Fi button to shut the Wi-Fi off.

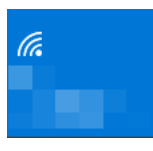

#### Step 12

You will see that the Wi-Fi for the RV340 router is turned off.

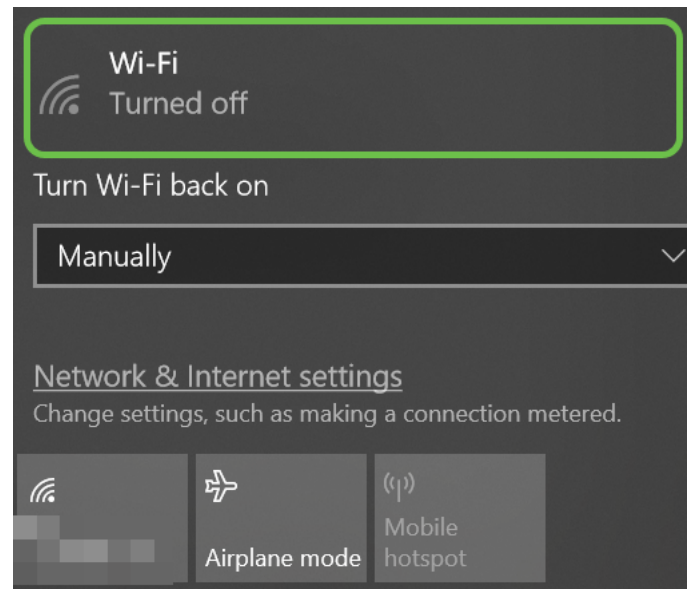

#### Step 13

In Step 7, you had the NETGEAR router perform a reboot. Once that is complete, take an Ethernet cable and connect the LTE router directly to your personal computer.

# Step 14

Right-click on the computer icon with the exclamation point.

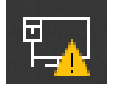

#### Step 15

Select Open Network & Internet settings.

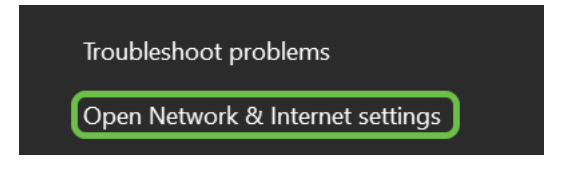

Scroll down. Note the ISP Internet-facing IP address of your Ethernet LAN. This is the IP address of the LTE router.

| $\leftarrow$ Settings        | —                                        |
|------------------------------|------------------------------------------|
| 命 Unidentified<br>Properties | d network                                |
| IPv4 address:                | 10.226.255.225                           |
| IPv4 DNS servers:            | 172.168.1.102                            |
| Manufacturer:                | Intel                                    |
| Description:                 | Intel(R) Ethernet Connection (4) I219-LM |
| Driver version:              | 12.18.8.4                                |
| Physical address (MAC):      | 54-E1-AD-EA-22-FD                        |
| Сору                         |                                          |

#### Step 17

Check connectivity to the Internet by opening your browser and entering a valid Internet site.

| ← → ♂ û | https://www.apple.com |      |        |
|---------|-----------------------|------|--------|
|         | Мас                   | iPad | iPhone |

#### Step 18

Disconnect the Ethernet cable from the LTE router and PC.

# Configure RV34x Router for Backup Internet on WAN 2

Now that the LTE router has been configured and the workstation is receiving an ISP-generated IP address, connect the LTE mobile router directly to WAN 2 port of the RV340 series router as shown in the <u>Backup Internet Topology</u> section of this article. This address was provided to the Cisco router directly by the LTE router (from the ISP).

Currently the Internet connection is provided by WAN 1 of the RV340.

#### Step 1

Connect the LTE router into the WAN 2 port of the RV340 router.

# Step 2

Connect your PC to the RV router in order to access the administration menus.

#### Step 3

Navigate to **Status and Statistics > ARP Table**. Take note of the IPv4 address for your PC on the LAN. This IP address will be needed for step 5.

|   | Getting Started       | A | ARP Table |           |                                 |                |               |        |             |  |  |  |
|---|-----------------------|---|-----------|-----------|---------------------------------|----------------|---------------|--------|-------------|--|--|--|
| 1 | Status and Statistics |   |           |           |                                 |                |               |        |             |  |  |  |
|   | System Summary        |   | IPv4      | ARP Table | Table on LAN (1 active devices) |                |               |        |             |  |  |  |
|   | TCP/IP Services       |   |           |           |                                 |                |               |        |             |  |  |  |
|   | Port Traffic          |   |           | Hostname  | ÷                               | IPv4 Address 🗢 | MAC Address 🗢 | Type 🗢 | Interface 🗢 |  |  |  |
|   | WAN QoS Statistics    |   |           | -         | 3                               | 172.168.1.102  | b8:27:eb:89:8 | Static | VLAN1       |  |  |  |
| 2 | ARP Table             |   |           |           |                                 |                |               |        |             |  |  |  |

#### Step 4

Select System Summary and see the WAN 1 and WAN 2 are shown as up.

| ⊗<br>●  | Getting Started                    | System S                         | Summar                | y                         |              |      |     |                           |                         |                                                              |  |
|---------|------------------------------------|----------------------------------|-----------------------|---------------------------|--------------|------|-----|---------------------------|-------------------------|--------------------------------------------------------------|--|
| 1       | System Summary<br>TCP/IP Services  | System Information Host Name:    | ation                 | 445788                    |              |      |     | Firmware Info             | ormation                | 1.0.03.16                                                    |  |
|         | Port Traffic<br>WAN QoS Statistics | Serial Number:<br>System Up Time | PSZ20<br>e: 0 Days    | 0231BKX<br>3 Hours 11 Mir | nutes 36 Sec | onds |     | Firmware MD<br>WAN1 MAC A | 5 Checksum:<br>Address: | 1b5370409d0f404504<br>ec:bd:1d:44:57:86<br>ec:bd:1d:44:57:87 |  |
|         | ARP Table<br>Routing Table         | CPU/Memory U<br>PID VID:         | sage: 6% / 3<br>RV345 | 14%<br>5P-K9 PP           | 21 001       |      |     | LAN MAC Address:          |                         | ec:bd:1d:44:57:88                                            |  |
|         | DHCP Bindings<br>Mobile Network    | HCP Bindings<br>Port Status      |                       |                           |              |      |     |                           |                         |                                                              |  |
|         | View Logs                          | Port ID                          | 1                     | 2                         | 3            | 4    | 5   | 6                         | 7                       | 8                                                            |  |
| *       | Administration                     | Interface                        | LAN                   | LAN                       | LAN          | LAN  | LAN | LAN                       | LAN                     | LAN                                                          |  |
| ٠       | System Configuration               | Link<br>Status                   | 1                     | T.                        | 1            | 1    | 1   | 4                         | 1                       | 1                                                            |  |
| •       | WAN<br>LAN                         | Speed                            |                       | 1000Mbps                  |              |      |     | 2                         |                         |                                                              |  |
| 8       | Routing                            | Port ID                          | 11                    | 12                        | 13           | 14   | 15  | 16/DMZ                    | Internet                | Internet                                                     |  |
|         | Firewall                           | Interface                        | LAN                   | LAN                       | LAN          | LAN  | LAN | LAN                       | WAN1                    | WAN2                                                         |  |
| Ð       | VPN                                | Link<br>Status                   | 1                     | 1,                        | 1            | 1    | 1   | 1                         | t                       | T.                                                           |  |
| <b></b> | Security                           | Speed                            |                       |                           |              |      |     |                           | 1000Mbp                 | s 1000Mbps                                                   |  |

### Step 5

Scroll down the page and take note of the IP addresses for each WAN.

| Interface        | WAN1            | WAN2           |  |
|------------------|-----------------|----------------|--|
| IP Address       | 192.168.100.147 | 10.226.255.225 |  |
| Default Gateway  | 192.168.100.1   | 10.226.255.1   |  |
| DNS              | 192.168.100.1   | 172.26.38.1    |  |
| Dynamic DNS      | Disabled        | Disabled       |  |
| Multi-WAN Status | Online          | Online         |  |
|                  | Release         | Release        |  |

Open the Command Prompt in Windows.

| = |                                               | Filters $\checkmark$ |  |  |  |  |  |  |  |  |  |  |
|---|-----------------------------------------------|----------------------|--|--|--|--|--|--|--|--|--|--|
| ώ | Best match                                    |                      |  |  |  |  |  |  |  |  |  |  |
| 0 | Command Prompt<br>Desktop app                 |                      |  |  |  |  |  |  |  |  |  |  |
| 8 | Search suggestions<br>C cmd - See web results |                      |  |  |  |  |  |  |  |  |  |  |
|   |                                               |                      |  |  |  |  |  |  |  |  |  |  |
|   |                                               |                      |  |  |  |  |  |  |  |  |  |  |
|   |                                               |                      |  |  |  |  |  |  |  |  |  |  |
|   |                                               |                      |  |  |  |  |  |  |  |  |  |  |
|   |                                               |                      |  |  |  |  |  |  |  |  |  |  |
| ~ |                                               |                      |  |  |  |  |  |  |  |  |  |  |
| 8 | •                                             |                      |  |  |  |  |  |  |  |  |  |  |
| 2 | U                                             |                      |  |  |  |  |  |  |  |  |  |  |
| - | P cmd                                         |                      |  |  |  |  |  |  |  |  |  |  |

#### Step 7

Enter the command to ping the local LAN gateway of the router.

c:\Users\ping [IP address of local gateway of the router] In this scenario, the IP address is 172.168.1.1.

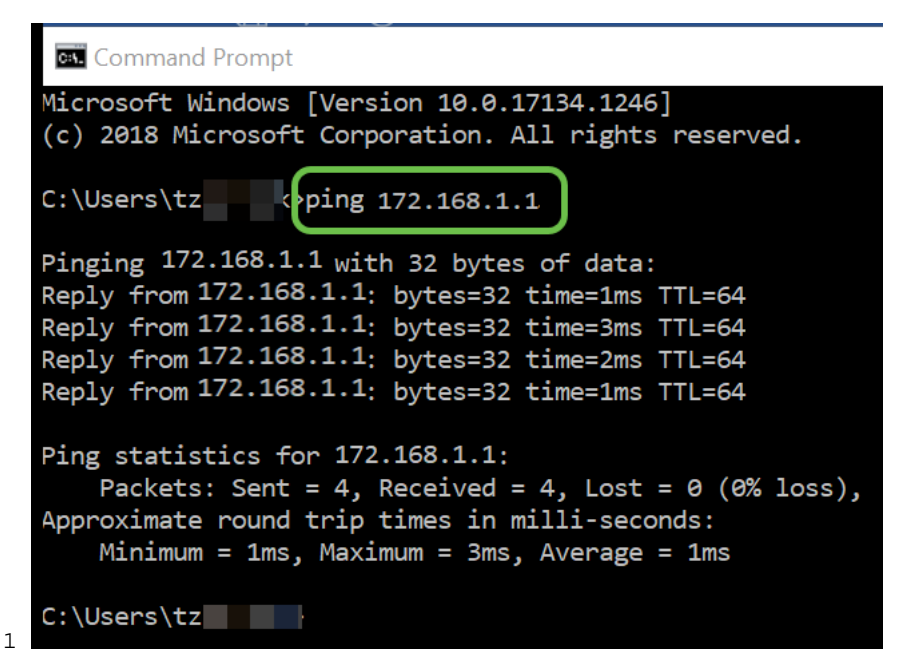

c:\Users\ping 172.168.1.1

#### Step 8

Enter the command to ping the WAN 2 gateway.

c:\Users\ping [IP address of the WAN 2 gateway] In this scenario, the IP address is 10.226.255.1.

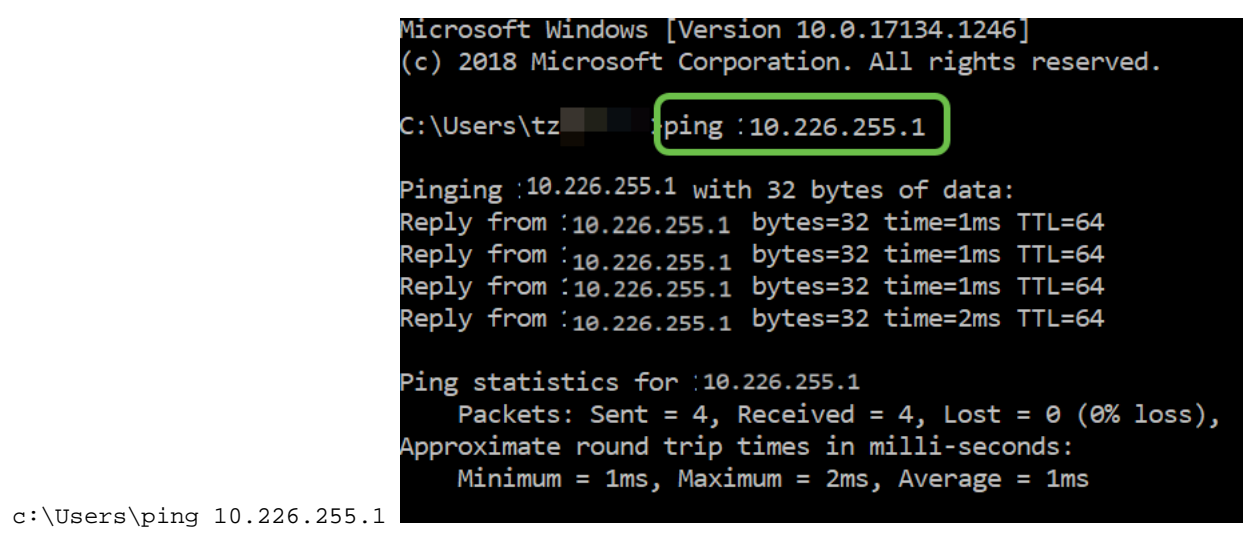

Enter the command to ping the WAN 1 gateway. Let the ping continue.

Since you are using a Windows computer, the ping command times out, so for this step you have to enter **ping -t (WAN 1 IP address)** so the ping runs through the verification process.

c:\Users\ping -t [IP address of the WAN 1 gateway] In this scenario, the IP address is 192.168.100.1.

|                                | C:\Users\tz ping -t 192.168.100.1                      |
|--------------------------------|--------------------------------------------------------|
|                                | Pinging 192.168.100.1 with 32 bytes of data:           |
|                                | Reply from 192.168.100.1: bytes=32 time=5ms TTL=63     |
|                                | Reply from 192.168.100.1: bytes=32 time=5ms TTL=63     |
|                                | Reply from 192.168.100.1: bytes=32 time=3ms TTL=63     |
|                                | Reply from 192.168.100.1: bytes=32 time=3ms TTL=63     |
|                                | Reply from 192.168.100.1: bytes=32 time=3ms TTL=63     |
|                                | Reply from 192.168.100.1: bytes=32 time=4ms TTL=63     |
|                                | Reply from 192.168.100.1: bytes=32 time=3ms TTL=63     |
|                                | Reply from 192.168.100.1: bytes=32 time=3ms TTL=63     |
|                                | Reply from 192.168.100.1: bytes=32 time=3ms TTL=63     |
|                                | Reply from 192.168.100.1: bytes=32 time=4ms TTL=63     |
|                                | Reply from 192.168.100.1: bytes=32 time=4ms TTL=63     |
|                                | Reply from 192.168.100.1: bytes=32 time=3ms TTL=63     |
|                                | Reply from 192.168.100.1: bytes=32 time=6ms TTL=63     |
|                                |                                                        |
|                                | Ping statistics for 192.168.100.1:                     |
|                                | Packets: Sent = 13, Received = 13, Lost = 0 (0% loss), |
|                                | Approximate round trip times in milli-seconds:         |
| c:\Users\ping -t 192.168.100.1 | Minimum = 3ms, Maximum = 6ms, Average = 3ms            |

#### Step 10

Navigate to **WAN > Multi-WAN**. Ensure WAN 1 is given a Precedence of 1 and WAN 2 is given a Precedence of 2.

This will configure WAN 2 as the backup ISP in case of failure on WAN 1.

|   |                       | E        | cisco R          | V345P-rou  | ter445788        |                                           |        | cisco (admin)      | English -          | 9 6   |        |
|---|-----------------------|----------|------------------|------------|------------------|-------------------------------------------|--------|--------------------|--------------------|-------|--------|
| ⊗ | Getting Started       | Mul      | ti-WAN           |            |                  |                                           |        |                    | Analy              |       | Canaal |
| • | Status and Statistics | - Turica |                  |            |                  |                                           |        |                    | Арру               |       | Jancel |
| * | Administration        | Inte     | erface Setting T | Table      |                  |                                           |        |                    |                    |       | ^      |
| ٠ | System Configuration  |          |                  |            |                  |                                           |        |                    |                    |       |        |
| 1 | WAN                   |          | ່ ຶ ິ3           |            |                  | Weighted by Percentage (For Load-Balance) | )(%) O | Weighted by Bandwi | dth (For Load-Bala | ince) |        |
|   | WAN Settings          | 0        | ) Interface ¢ 🕈  | Precedence | (For Failover) 🗢 | (Mbps)                                    |        |                    |                    |       |        |
| 2 | Multi-WAN             |          | WAN1             | 1          |                  | 100                                       | 100    |                    |                    |       |        |

Click the Save icon.

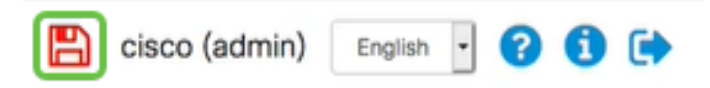

# Verify Internet Access on the Cisco RV34x Router

#### Step 1

Navigate to **Status and Statistics > System Summary**. Make sure the Multi-WAN Status is online.

| 8 | Getting Started       | S | System Sum       | mary            |                |                |                |
|---|-----------------------|---|------------------|-----------------|----------------|----------------|----------------|
| 1 | Status and Statistics |   |                  |                 |                |                |                |
| 2 | System Summary        |   |                  |                 |                |                |                |
|   | TCP/IP Services       |   | IPv4 IPv6        |                 |                |                |                |
|   | Port Traffic          |   | Interface        |                 | MAND           | 1001           | 11000          |
|   | WAN QoS Statistics    |   | IP Address       | 192.168.100.147 | 10.226.255.225 |                |                |
|   | ARP Table             |   | Default Gateway  | 192.168.100.1   | 10.226.255.1   |                |                |
|   | Routing Table         |   | DNS              | 192.168.100.1   | 172.26.38.1    |                |                |
|   | nouting rubic         | 3 | Dynamic DNS      | Disabled        | Disabled       | Disabled       | Disabled       |
|   | DHCP Bindings         |   | Multi-WAN Status | Online          | Online         | Offline        | Offline        |
|   | Mobile Network        |   |                  | Release         | Release        | (Not Attached) | (Not Attached) |
|   | View Logs             |   |                  | Renew           | Renew          |                |                |

#### Step 2

Check by opening your browser to check a valid Internet site.

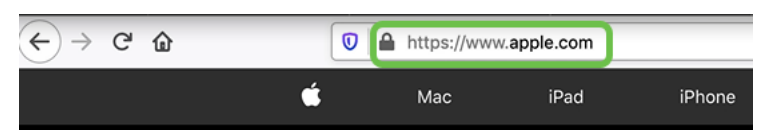

# Verify the WAN 2 Backup Internet

# Step 1

Ensure the ping is still running.

| C:N. Co | mman | d Prompt       |          |          |        |
|---------|------|----------------|----------|----------|--------|
| Reply   | from | 192.168.100.1: | bytes=32 | time=5ms | TTL=63 |
| Reply   | from | 192.168.100.1: | bytes=32 | time=5ms | TTL=63 |
| Reply   | from | 192.168.100.1: | bytes=32 | time=3ms | TTL=63 |
| Reply   | from | 192.168.100.1: | bytes=32 | time=3ms | TTL=63 |
| Reply   | from | 192.168.100.1: | bytes=32 | time=3ms | TTL=63 |
| Reply   | from | 192.168.100.1: | bytes=32 | time=4ms | TTL=63 |
| Reply   | from | 192.168.100.1: | bytes=32 | time=3ms | TTL=63 |
| Reply   | from | 192.168.100.1: | bytes=32 | time=3ms | TTL=63 |
| Reply   | from | 192.168.100.1: | bytes=32 | time=3ms | TTL=63 |
| Reply   | from | 192.168.100.1: | bytes=32 | time=4ms | TTL=63 |
| Reply   | from | 192.168.100.1: | bytes=32 | time=4ms | TTL=63 |
| Reply   | from | 192.168.100.1: | bytes=32 | time=3ms | TTL=63 |
| Reply   | from | 192.168.100.1: | bytes=32 | time=6ms | TTL=63 |

Pull the cable to WAN 1. You will see the pings start to fail. Click **control + c** to make the pings stop.

| Reply              | from | 192.168.100.1: | bytes=32 | time=3ms | TTL=63 |  |  |
|--------------------|------|----------------|----------|----------|--------|--|--|
| Reply              | from | 192.168.100.1: | bytes=32 | time=3ms | TTL=63 |  |  |
| Reply              | from | 192.168.100.1: | bytes=32 | time=3ms | TTL=63 |  |  |
| Reply              | from | 192.168.100.1: | bytes=32 | time=4ms | TTL=63 |  |  |
| Reply              | from | 192.168.100.1: | bytes=32 | time=3ms | TTL=63 |  |  |
| Reply              | from | 192.168.100.1: | bytes=32 | time=3ms | TTL=63 |  |  |
| Reply              | from | 192.168.100.1: | bytes=32 | time=3ms | TTL=63 |  |  |
| Reply              | from | 192.168.100.1: | bytes=32 | time=4ms | TTL=63 |  |  |
| Reply              | from | 192.168.100.1: | bytes=32 | time=4ms | TTL=63 |  |  |
| Reply              | from | 192.168.100.1: | bytes=32 | time=3ms | TTL=63 |  |  |
| Reply              | from | 192.168.100.1: | bytes=32 | time=6ms | TTL=63 |  |  |
| Request timed out. |      |                |          |          |        |  |  |
| Request timed out. |      |                |          |          |        |  |  |
| Request timed out. |      |                |          |          |        |  |  |
| Request timed out. |      |                |          |          |        |  |  |

#### Step 3

Navigate to Status and Statistics > System Summary. Take note that WAN 1 is offline.

|   |                                |                 | Cisco F          | V345P-rout | er445788       |  |  |
|---|--------------------------------|-----------------|------------------|------------|----------------|--|--|
| 0 | Getting Started System Summany |                 |                  |            |                |  |  |
| 1 | Status and Statistics          | Gystein Gunnary |                  |            |                |  |  |
| 2 | System Summary                 |                 |                  |            |                |  |  |
|   | TCD/ID Senices                 |                 | Interface        | WAN1       | WAN2           |  |  |
|   | ICP/IP Services                |                 | IP Address       |            | 10.226.255.225 |  |  |
|   | Port Traffic                   |                 | Default Gateway  |            | 10.226.255.1   |  |  |
|   | WAN QoS Statistics             |                 | DNS              |            | 172.26.38.1    |  |  |
|   |                                |                 | Dynamic DNS      | Disabled   | Disabled       |  |  |
|   | ARP Table                      | 3               | Multi-WAN Status | Offline    | Online         |  |  |
|   | Routing Table                  |                 |                  | Renew      | Release        |  |  |
|   | DHCP Bindings                  |                 |                  |            | Renew          |  |  |
|   | Mobile Network                 |                 |                  |            |                |  |  |

#### Step 4

Ping the WAN 2 IP address. The replies indicate that you have connectivity to the LTE backup WAN (LTE router).

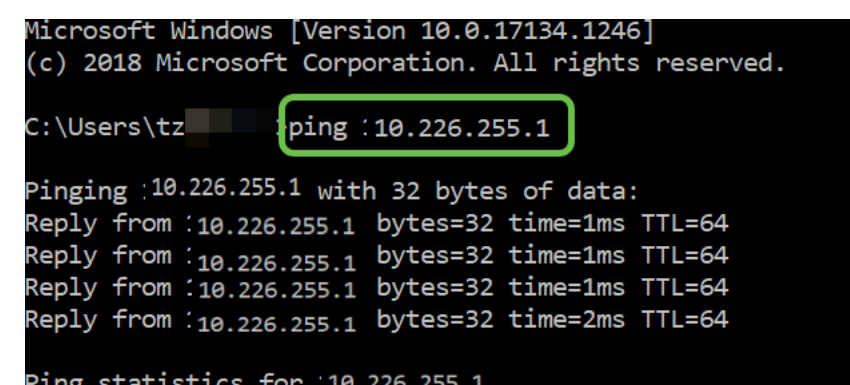

Open a web browser and check a valid Internet site. This also verifies that you have proper backup WAN functionality (DNS resolution is working).

| ← → ♂ | ŵ | https://www.apple.com |      |        |
|-------|---|-----------------------|------|--------|
|       | Ś | Мас                   | iPad | iPhone |

# Conclusion

Great job, you have now configured your network with backup connectivity. Your network is now more reliable, which works out well for everyone!